## OTI ESKULIBURU DIGITALA / Osasun Saila Gobierno Vasco Ekaina 2022

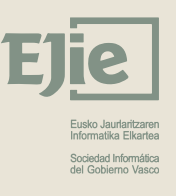

Osakidetza

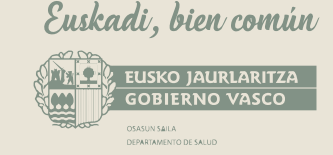

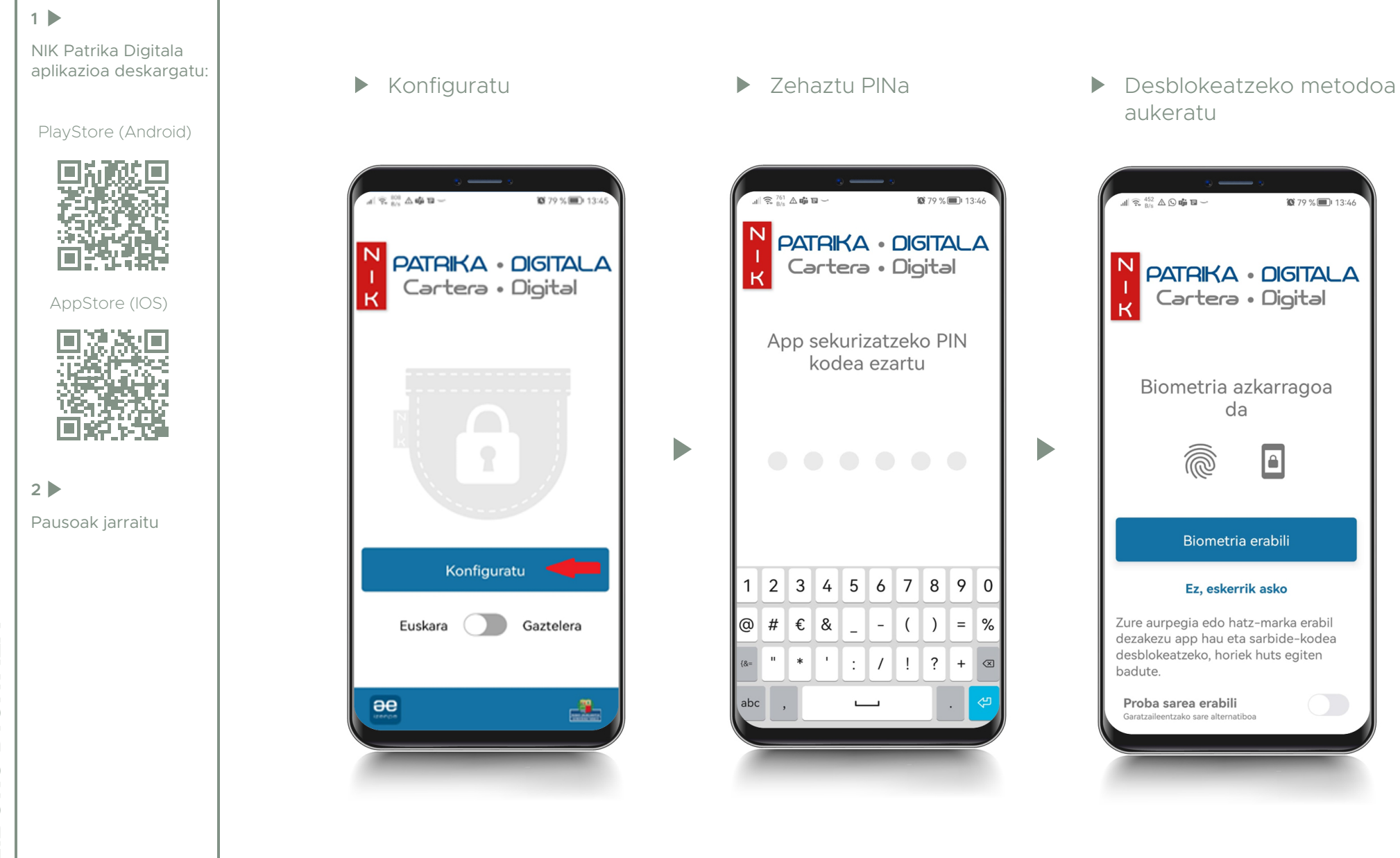

**1**3:44

**ESKULIBURU DIGITALA** Ц

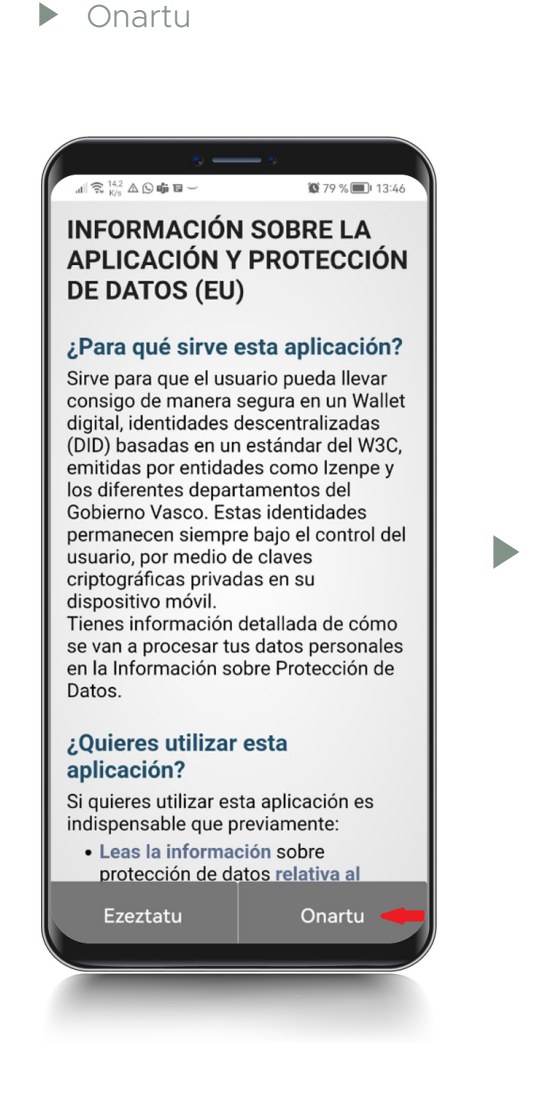

 Autentikazio-metodoa aukeratu. "Jarraitu" botoian sakatu

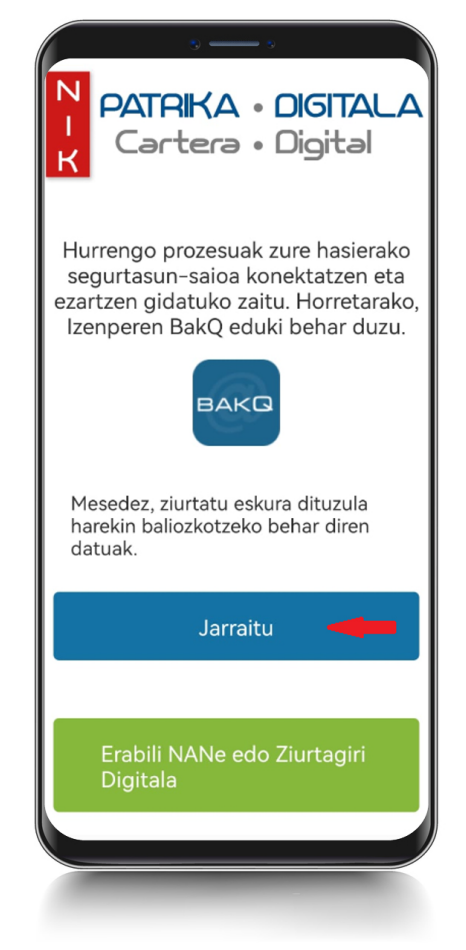

 Datuak sartu eta "JARRAITU" botoia sakatu

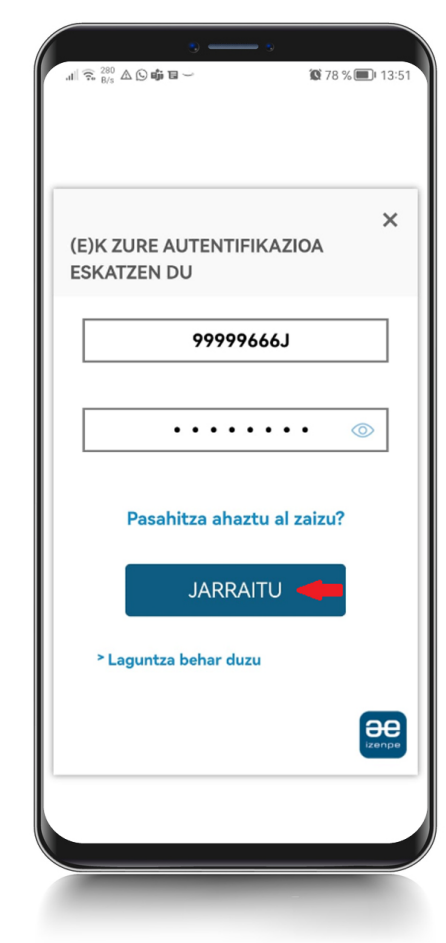

 Segurtasun-saioa deskargatzen hasten da

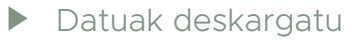

Nire kartera ikusi

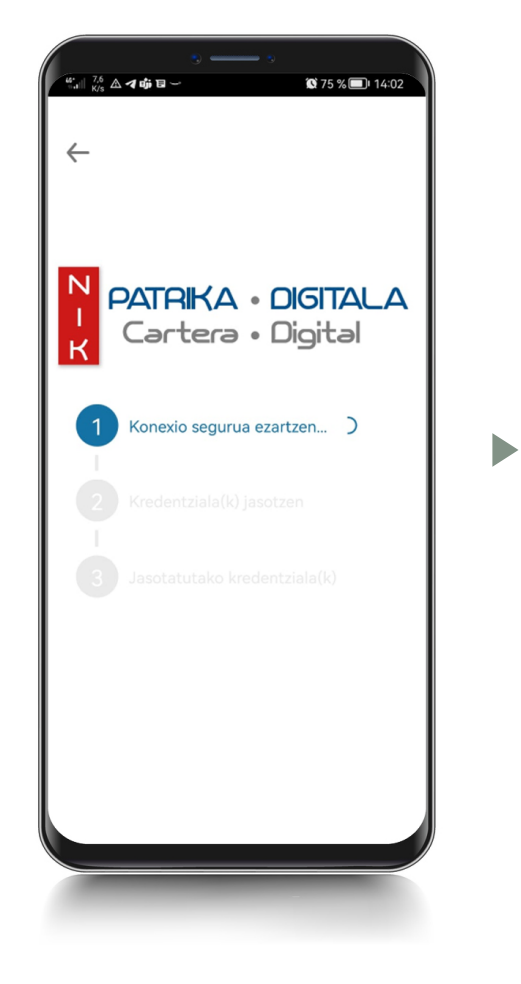

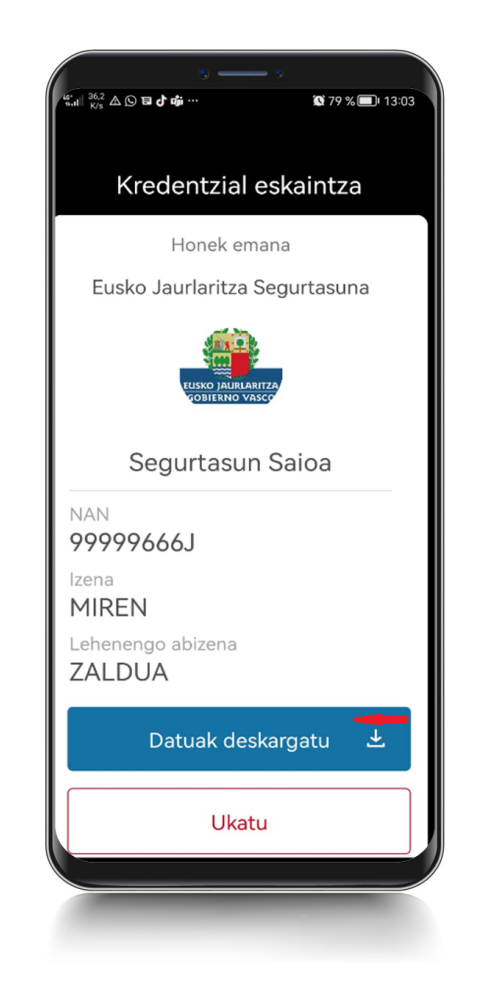

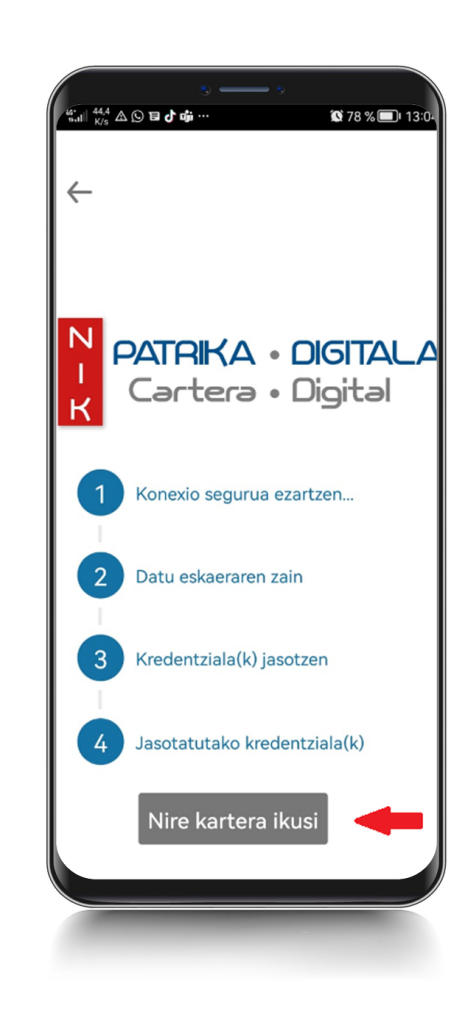

 Segurtasun-saioa deskargatuta, sakatu
 "Joan zerbitzuen direktoriora"

| 4.<br>19-11 B/s ▲ 🕅            |                                                                                                    |
|--------------------------------|----------------------------------------------------------------------------------------------------|
| ≡                              | Hasiera                                                                                                    |
| Orain<br>duzu.<br>albo<br>sart | n zure nortasun agiria eskura<br>Sartu zerbitzuen direktoriora,<br>oko barran eskuragarri, edo<br>u zuzenean hurrengo botoia<br>sakatuz: |
| Joa                            | n zerbitzuen direktoriora                                                                                                    |
|                                |                                                                                                    |
|                                | Segurtasun Saioa                                                                                                    |
|                                | MIREN<br>eremuak: 5<br>IRA: 2023ko urtarrilaren 9a                                                                                       |
|                                | QR<br>QR                                                                                                    |
|                                |                                                                                                    |

 $\blacktriangleright$ 

 Sakatu Osasun Txartela deskargatzeko ikonoa

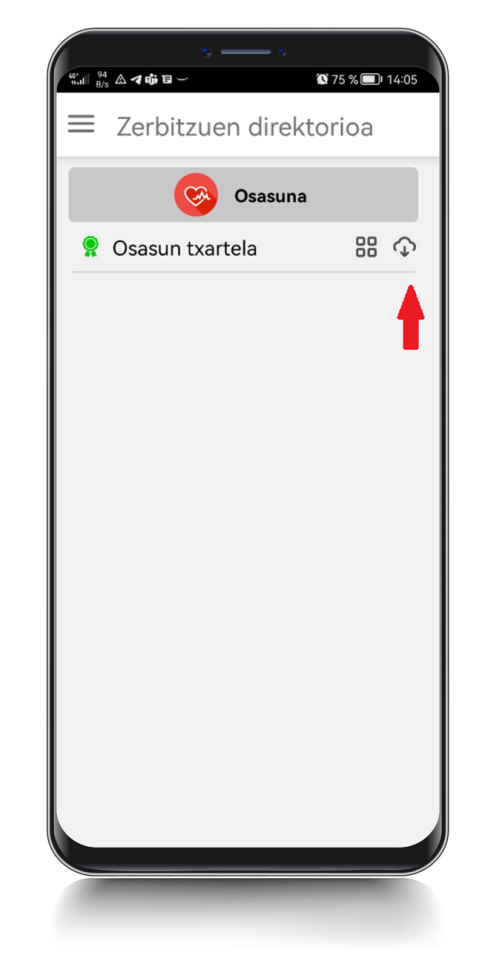

Onartu

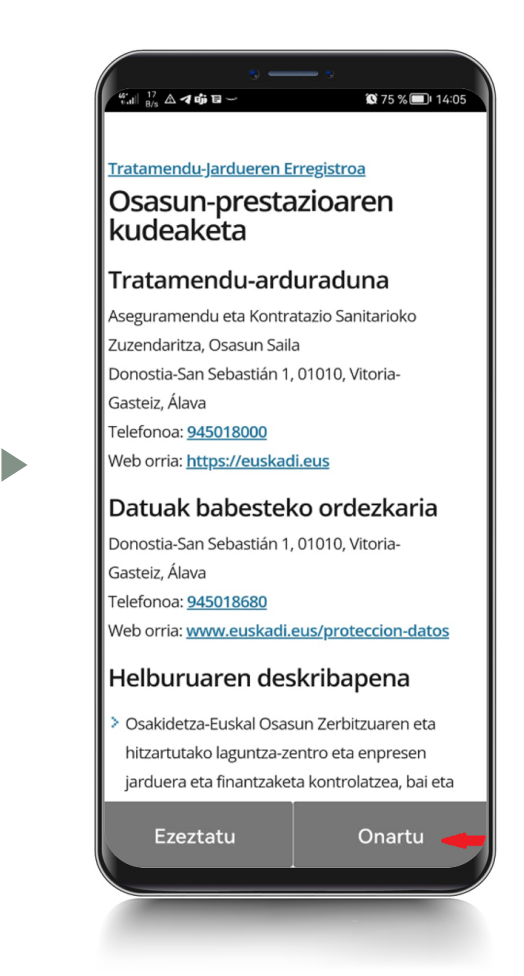

 OTI egiaztagiria deskargatzen hasi da

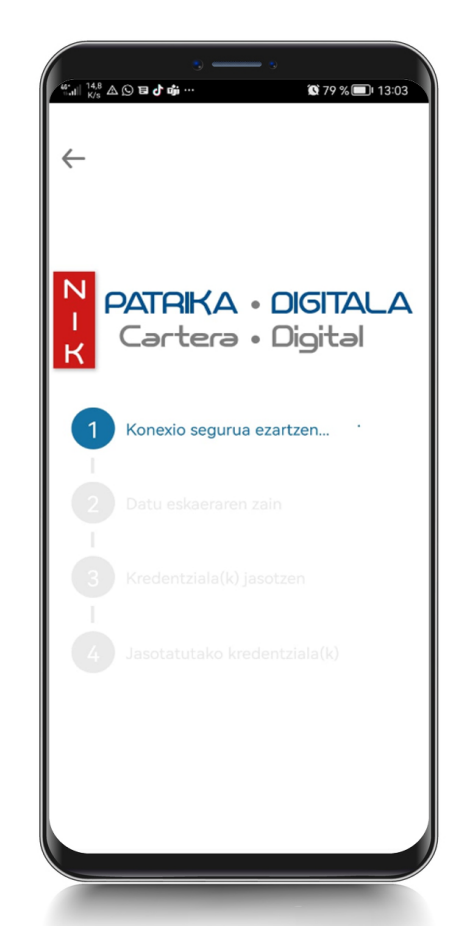

- PSegurtasun-saioaren datuak
  Osasun Sailarekin partekatzeko
  baimena eman behar da
- OTlaren datuak deskargatu

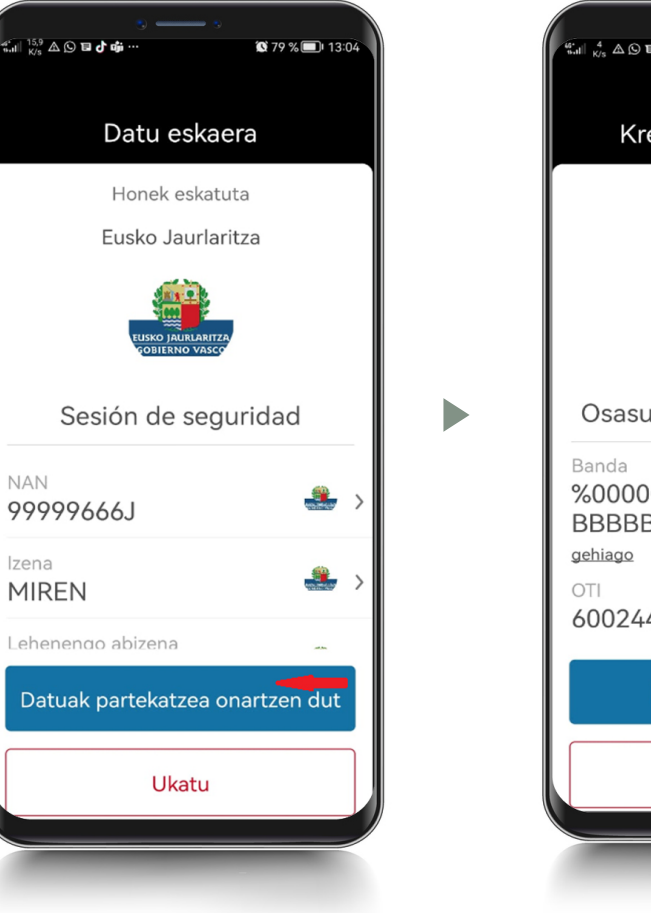

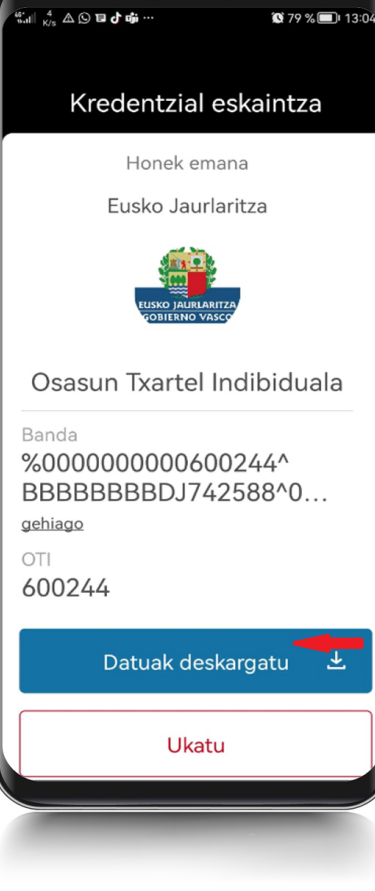

 OTI egiaztagiria lortu ondoren, sakatu "Nire Kartera Ikusi"

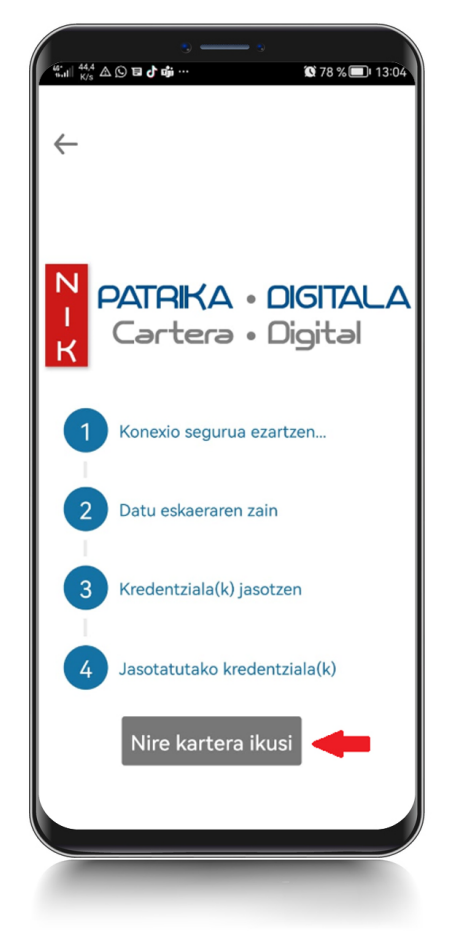

 Karteran segurtasun-saioa (berdea) eta OTI (urdina) daude

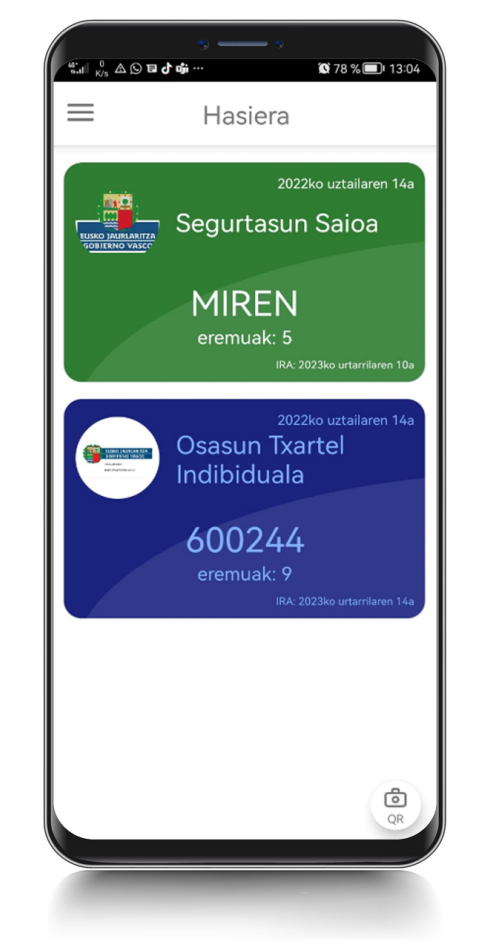

OTI digitala

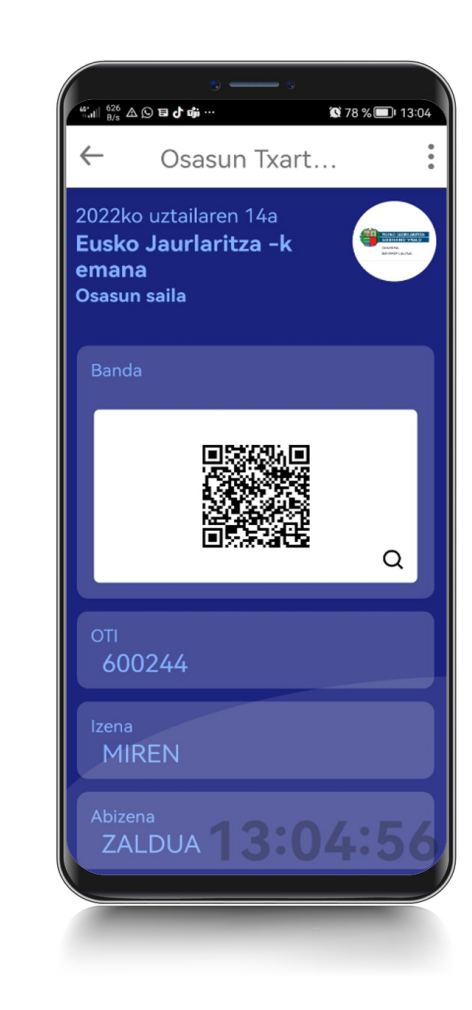

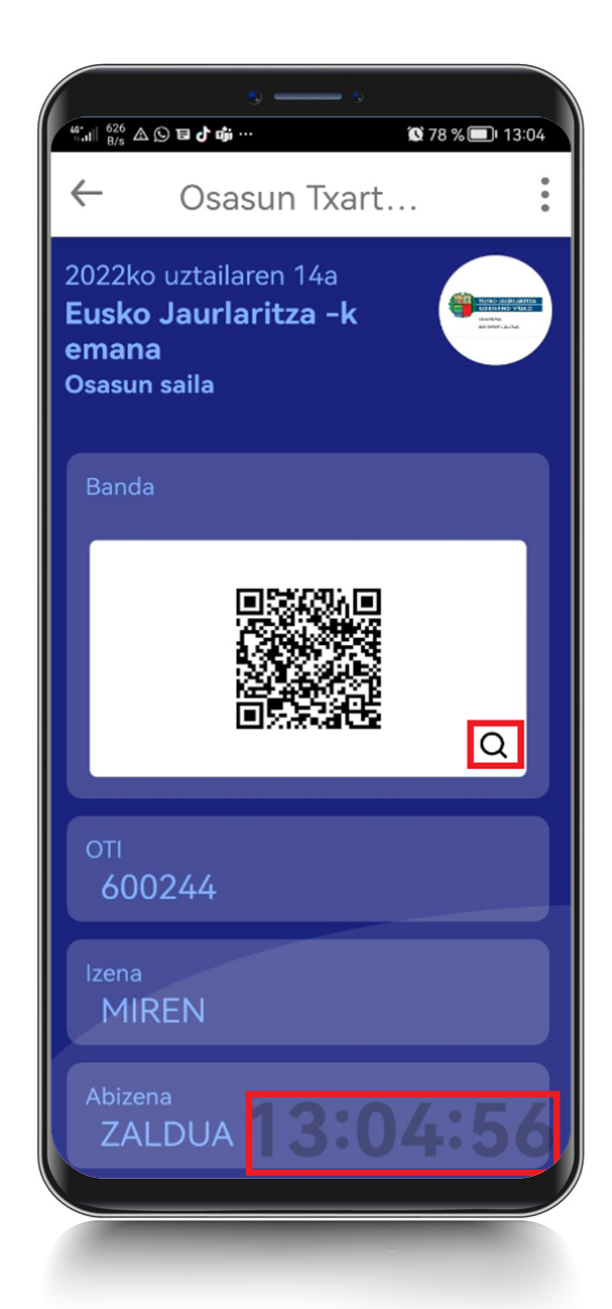

 QR kodearen irudia handitzeko lupa

 Mugimenduan dagoen erlojua, irudiari benetakotasuna ematen diona

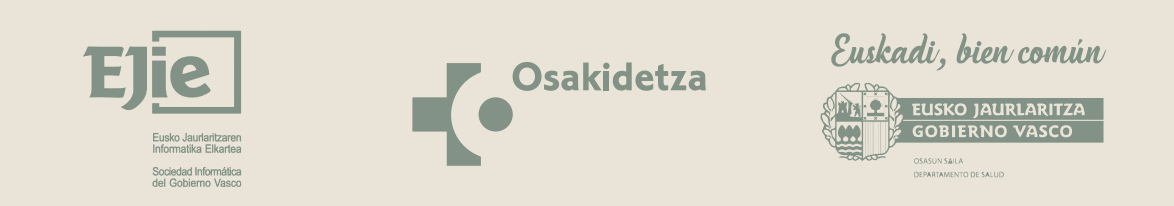

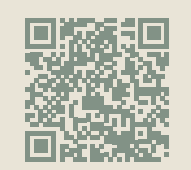

Informazio gehiago: https://www.euskadi.eus/oti-digitala/web01-a2inform/eu/